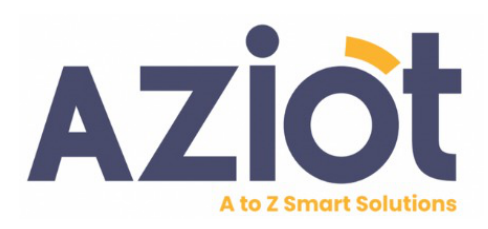

# Smart Plug User Manual

Install your **AZIOT Smart Plug** in a few simple steps

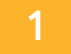

#### SETTING UP AZIOT SMART PLUG

1. Download the SmartLife app onto your smartphone. This app available for both iOS and Android devices.

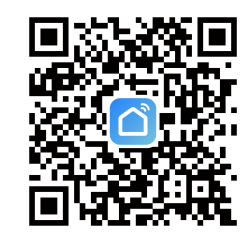

- 2. Connect your mobile to 2.4 GHz Wi-Fi network.
- 3. Enable the Location & Bluetooth in your mobile.

## SETTING UP AZIOT SMART PLUG

- 4. Install the smart plug into an electrical outlet.
- 5. After connecting the device, press and hold the reset button for 5-10 seconds duration until the Blue LED Starts Blinks Rapidly.

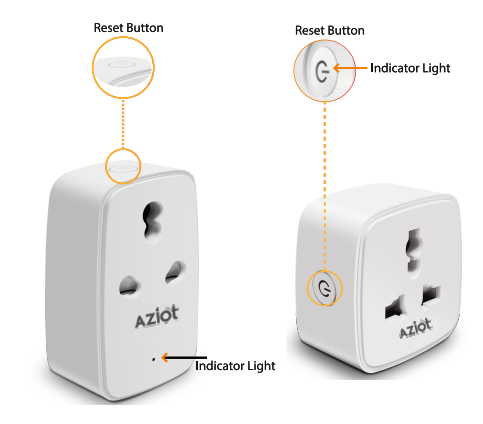

#### 3 SETTING UP AZIOT SMART PLUG

- Open the Smart Life App, Tap on '+' symbol at top right corner, select Add device and wait upto 30 seconds, the product will appear under 'Discovering devices'.
- 7. Select the Add option and click on the "+" sign.

|             |              | Add Device<br>Create Scene<br>H Scan |                       |                                     |                    |                         |
|-------------|--------------|--------------------------------------|-----------------------|-------------------------------------|--------------------|-------------------------|
| 639<br>O    | - ∡ m ₽<br>0 |                                      | 532 B                 | Add                                 | Device             | a 605 â                 |
|             | C Add Device |                                      | Searching Searching   | g for nearby devic<br>pairing mode. | es. Make sure you  | r device has            |
|             | Create Scene |                                      | Discove               | ing devices                         |                    |                         |
|             | 8 Scan       |                                      |                       |                                     |                    | -41                     |
|             | So devices   |                                      |                       | Add Manually                        |                    |                         |
|             | Add Device   |                                      | Dectrical             |                                     | Socket             |                         |
|             |              |                                      | Lighting              | 2                                   | Υ.                 | ¥.                      |
|             |              |                                      | Servors               | Plug<br>(8.2+20.71)                 | Socket<br>(m.e)    | Socket<br>(Zighee)      |
|             |              |                                      | Lana.                 | 11                                  | *                  | 2                       |
|             |              |                                      | Point Ap.,            | Socket<br>(N.F)                     | Socket<br>(NB-sc7) | States<br>(ither)       |
|             |              |                                      | Small Inome Ap.       |                                     | Power Strip        |                         |
|             |              |                                      | Xitshen<br>Appliances | - 22                                | - 22               | + 92                    |
|             | 4            |                                      | Exercise & mealth     | Power Strip<br>(BLE+RE.FL)          | (min)              | Power Brip<br>(Dighest) |
| Harne Score |              | y                                    |                       |                                     |                    |                         |

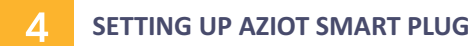

- 8. Follow the on-screen instructions to complete the set up the smart plug. This will include connecting the smart plug to your home Wi-Fi network..
- 9. Once the smart plug is set up, then its ready to control.

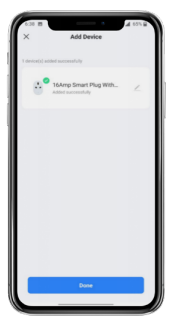

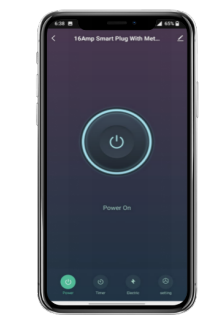

## 5

#### CONNECTING TO VOICE ASSISTANT

Search and enable "Smart Life" Skill in Alexa and Google Home. Follow the on-screen instructions to complete the Voice Assistants Setup.

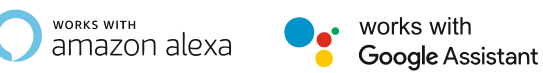

### For Any Technical Assistance

+91- 88866 35914
support@aziot.life
AZIOT HOME AUTOMATION

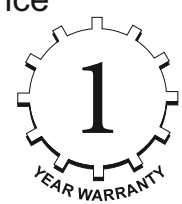

For more Products updates Follow us

√ Ø AZIOT.Life